Вновь изменения в законодательстве, которые коснутся заведений HoReCa. С 15 января 2024 года рестораны, бары и прочие заведения, которые торгуют кеговым пивом, медовухой, сидром и пуаре, обязаны отчитываться не только в ЕГАИС, но и в систему маркировки "Честный знак".

Взаимодействие с ЕГАИС должно осуществляться по той же схеме и в том же объеме, как и раньше.

Каждый раз при подключении кега к крану и при розничных продажах необходимо передавать информацию в эту систему.

Как эти новые правила повлияют на работу и как автоматизировать процессы, чтобы избежать ошибок?

Маркировку пива делает производитель или импортер.

Пиво собственного производства маркируют те бары и рестораны, которые продают его другим заведениям или компаниям. При этом пиво должно быть упаковано в кеги, бутылки или банки.

Требования распространяются в том числе на заведения, где в меню есть пивные напитки, такие как кафе, кофейни, буфеты, закусочные и фастфуд.

А в список продукции, подлежащей маркировке, также включены пивные напитки, медовуха, сидр и пуаре (грушевый сидр). Безалкогольное пиво (до 0,5%) и танковое пиво не требуют маркировки.

Как подготовиться к работе с «Честным знаком», какое оборудование необходимо приобрести и как наладить передачу данных? С этими задачами оперативно помогут справиться специалисты Vimtex.автоматизация.

Мы ответим на все ваши вопросы:

Как сообщить в «Честный знак» о подключении нового кега? Как выводить пиво из оборота? Как сканировать Data Matrix с кегов? Как фиксировать недоливы, переливы, промывку линий? Какой срок годности указывать при подключении кега, если сроков несколько? Как оформить чек, если в одном заказе пиво из разных кегов? И тд

Помните, что за несоблюдение закона на заведение и владельца могут быть наложены штрафы в размерах, предусмотренных «Честным знаком».

Обращайтесь к нам!

> Открываем группу в личном кабинете Честного знака. Открыть можно как с помощью ЭЦП, так и с помощью ключа утм.

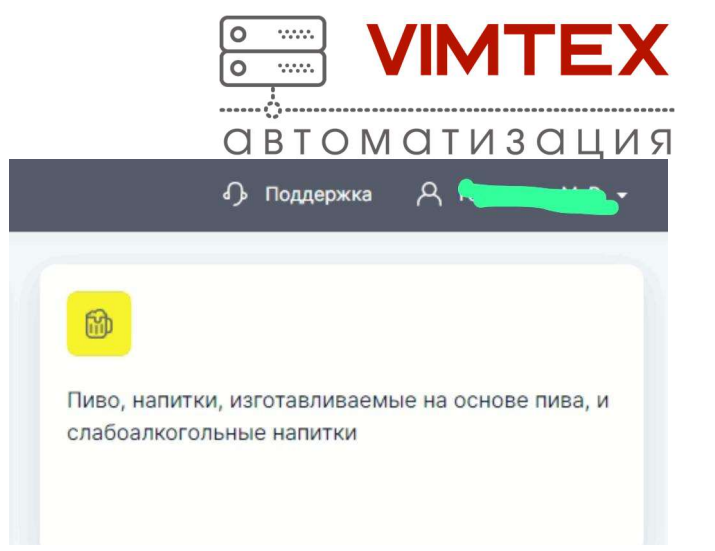

- 2. обновить и настроить ПО которое будет отвечать за отправку подключений кеги (это должны делать Ваша сервисная организация или IT отдел).
- <u>3.</u> обновить и настроить кассовое ПО (r\_keeper не ниже ...290) которое будет формировать чеки - в т.ч. убедиться, что Фискальный Регистратор настроен для работы, установлена свежая прошивка и включен формат передачи фискальных «данных ФФД 1.2» (это должны делать Ваша сервисная организация или IT отдел).
- <u>4.</u> Для работы необходим 2D сканер. Подойдет тот же который используется для алкоголя.
- <u>5.</u> Подготовить данные кодов GT и правильно заполнить карточку товара в редакторе. Код можно взять на кеге с напитком.

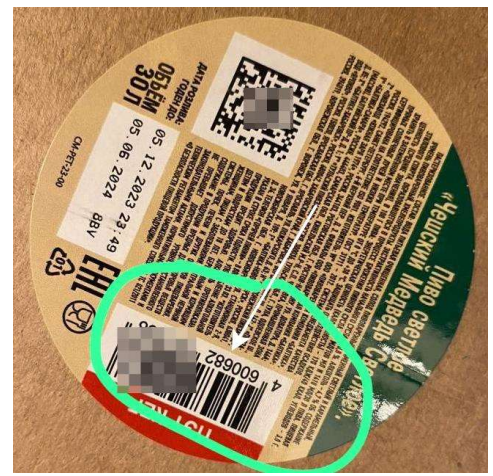

<u>6.</u> Код можно узнать установив на телефон приложение <u>Честный знак Бизнес</u>

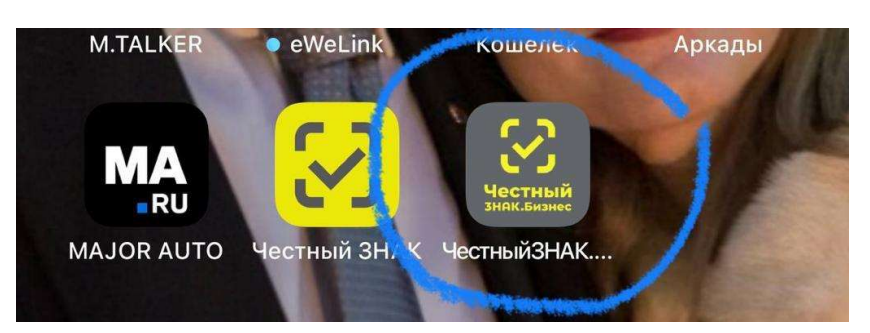

<u>7.</u> Если нет возможности воспользоваться программами и есть сканер то можно отсканировать прямо в блокнот QR-код маркировки, вот пример: код маркировки 010560####567809215%eHOIn - GTIN его (14 символов начиная с третьего) –

У НАС ЕСТЬ ПОДРАЗДЕЛЕНИЯ В СЛЕДУЮЩИХ РЕГИОНАХ: Москва, Калуга, Тверь, Воронеж, Великий Новгород, Ставрополье, Самара, Краснодар, Сочи, Астрахань — мы постоянно расширяемся!

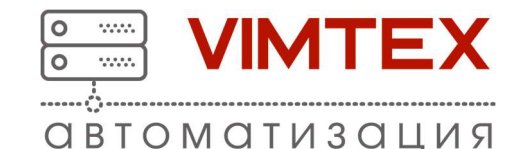

0560####567809 (символами #### - мы закрыли цифры реальной марки, во избежание её компрометации)

8. После обновления r\_keeper
 проверьте наличие
 предустановленных
 условий:
 А) В справочнике
 Меню>Модификаторы по

умолчанию добавлена группа модификаторов ЕГАИС Объемно сортовой учет

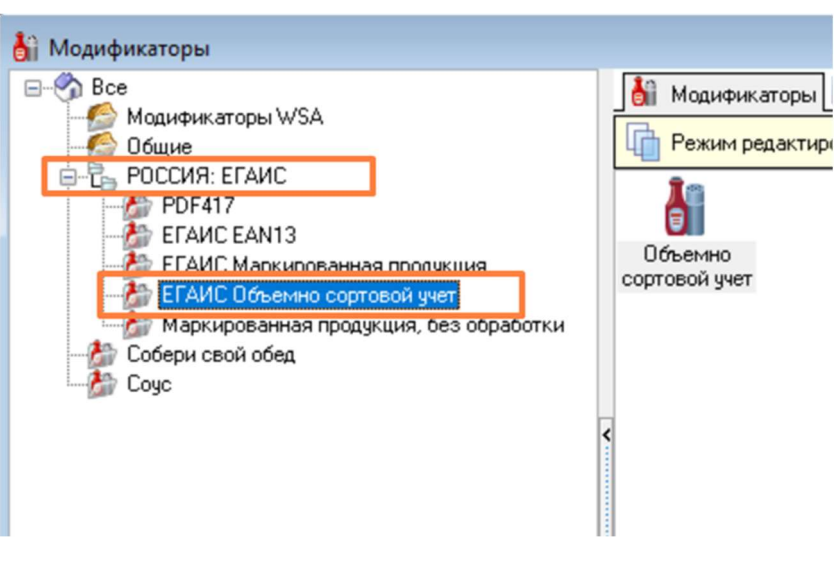

Б) В справочнике <u>Меню ></u> <u>Схемы модификаторов</u> по умолчанию добавлена схема <u>РОССИЯ: ЕГАИС Объемно</u> <u>сортовой учет</u>, в которую входит группа модификаторов <u>ЕГАИС</u> <u>Объемно сортовой учет</u>

Схемы модификатор 🖃 🥎 Bce 🏂 Группы модификаторов 🖬 Свойства **ј**Для стейка Основ Режим редактирования п... Маркированная продукция, без обработки РОССИЯ: ЕГАИС До верхнего преде B POCCUS- ELONC Mapking Комбо-комп. по-ч РОССИЯ: ЕГАИС Объемно сортовой учет Минимальное кол- 🔽 1 ЕГАИС орери свои оред Объемно со. Число бесплатных 0 ETAMC Of комбо-к Store House количе 0,000 Максимальное кол 🗹 1 🗉 Цень 🖽 Гла

B) В справочник <u>Меню</u>
>Классификации блюд по
умолчанию добавлена
классификация
Маркировка/Россия с

предустановленными категориями. Если классификация не

| 🕖 Классификации блюд                                                                                                    |                                                                                                    |
|----------------------------------------------------------------------------------------------------|----------------------------------------------------------------------------------------------------|
| Все<br>Ріадия категории<br>Ф Групъ для КРІ-аналитик<br>Дисконт<br>В Дисконт<br>В Дисконтовське налитик<br>Ф Дировенная продукция<br>Натировенная продукция<br>Натировенная продукция<br>Натировенная продукция<br>Натировенная продукция<br>Натировенная продукция<br>Натировенная продукция<br>Натировенная продукция<br>Натировенная продукция<br>Натировенная продукция<br>Натировенная продукция<br>Натировенная продукция<br>Натировенная продукция<br>Натировенная продукция<br>Рабозалистопенае напитии<br>Патировенная продукция<br>Натировенная продукция<br>Натировенная продука<br>Натировенная продука<br>Нат | Блада Ссойства     Главное     Печать     Повное     Повное     Повное     Повное     Скема мадификаторов     Дитеросия: ЕГАИС Объемно сартовай учет     Торговско группы     Визуализация |

активирована, активируйте ее.

Если меню было заведено до активации классификации, чтобы активировать классификацию <u>Маркировка\Россия</u>, снимите флаг Обяз. группировка. Активируйте классификацию, распределите все блюда по категориям, а потом снова выставьте флаг, если обязательность группировки нужна.

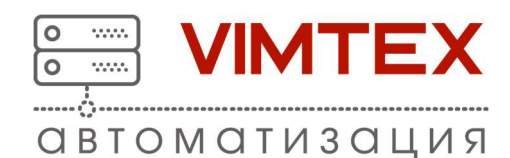

Для продажи пива будет использоваться категория

**Пиво и слабоалкогольные напитки**. Для неё выбрана схема модификаторов **РОССИЯ: ЕГАИС Объемно сортовой учет**.

- <u>9.</u> Заполняем карточку товара для каждого блюда, которое должно учитываться при розливе пива:
  - а) В классификации
     Маркировка/Россия
     выберите категорию
     Пиво и
     слабоалкогольные
     напитки.
  - b) Укажите объем напитка в свойстве
     объем (мл). По правилам ОФД в теге

|        | Не паковать                          |                                         |
|--------|--------------------------------------|-----------------------------------------|
|        | Тип единицы измерения                | 🖪 12 Литр                               |
| о 0.5л | Штук в упаковке                      | 0                                       |
|        | Ед. измерения                        |                                         |
|        | Вес порции                           | 0,000                                   |
|        | Режим цены                           | Штучное                                 |
|        | Точность для количеств               | 0                                       |
|        | Объем (МЛ)                           | 500                                     |
|        | 🗖 Основное                           |                                         |
|        | Штрих-коды                           |                                         |
|        | <ul> <li>Алк. коды</li> </ul>        |                                         |
|        | Путь по группам                      | Бар\Ливо                                |
|        | Тип товара                           | 🛽 5001 Товар                            |
|        | GTIN                                 |                                         |
|        | <ul> <li>Налоговая группа</li> </ul> | 🛽 З НДС 0%                              |
|        | 🗖 Классификации                      |                                         |
|        | Группы для КРІ-аналитик              |                                         |
|        | Дисконт                              |                                         |
|        | Классификация                        |                                         |
|        | Маркировка/Россия                    | 🖪 16392 Пиво и слабоалкогольные напитки |
|        | Рейтинги кассиров                    |                                         |
|        | Сервис-печать                        |                                         |
|        | 🗏 Модификаторы                       |                                         |
|        | Схема модификаторов                  |                                         |
|        | Ввод маркировки при оплате           |                                         |
|        | Вес модификаторов                    | 0                                       |

**объем** нужно передавать **литры**, в r\_keeper значение указывается в **миллилитрах**, и автоматически преобразовывается в **литры**.

- с) Выберите Литр в свойстве Тип единицы измерения
- d) Укажите GTIN. Допустимо добавление нескольких GTIN. При добавлении блюда в заказ будет выбран GTIN кега, поставленного на кран в этом ресторане.
- е) Выставьте галку на параметр Ввод маркировки при оплате
- <u>10.</u> Пользователям, которые будут выполнять операции подключения/отключения кега, установите права:

## А) <u>Форма 'Розлив пива \ учёт</u> <u>алкоголя'</u>

- Б) Вскрытие кега/бутылки
- В) Отключить кег.

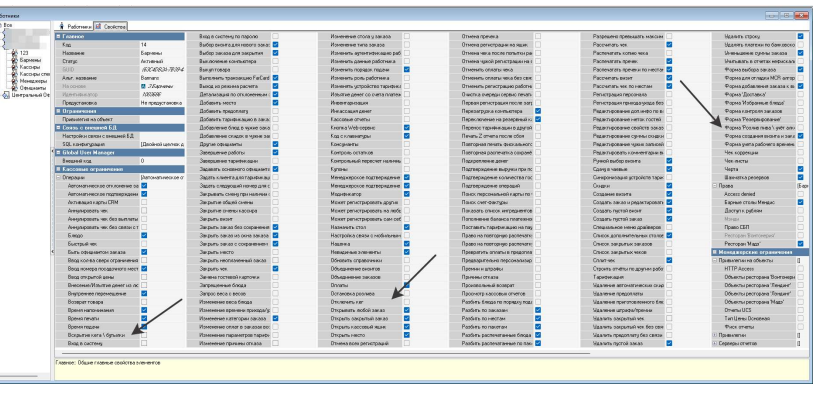

> <u>11.</u>Начинаем подключать «кегу» на кран: на станции в **«главном меню»** в левом нижнем углу нажимаем кнопку **«Меню»:**

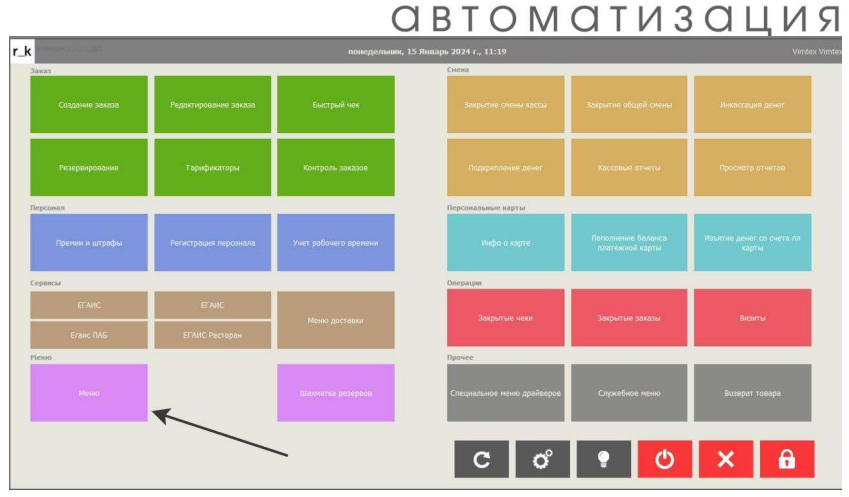

0

0

••••••

.....

\_\_\_\_\_

ΜΤΕΧ

<u>12.</u> В открывшемся меню переходим в **«розлив пива»** 

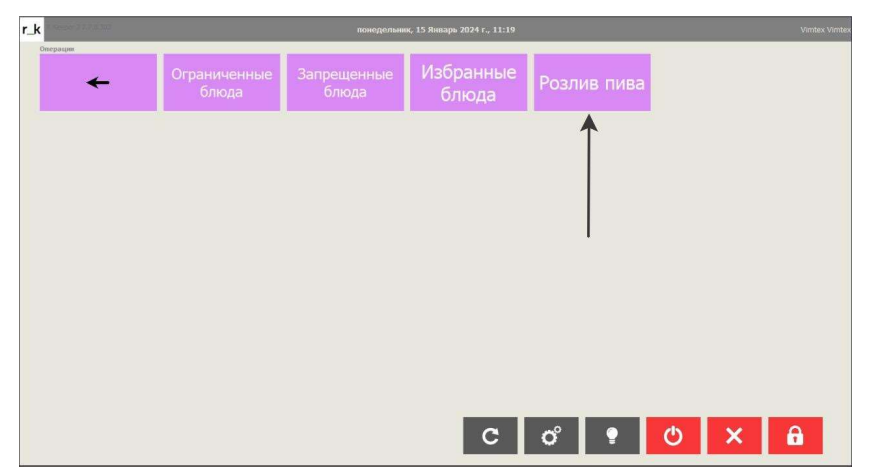

<u>13.</u> Открывается меню в котором нажимаем «Добавить новый кег»

| r_k   | Розлив пива |                                      |                                |                          |                    |       |    |
|-------|-------------|--------------------------------------|--------------------------------|--------------------------|--------------------|-------|----|
| 01046 | Маркировка  | Время Начала Год<br>15.01.2024 10:44 | ен до Продать до<br>14.02.2024 | Объем кега (л)<br>30.000 | Статус             | Автор |    |
|       |             |                                      |                                |                          |                    |       |    |
|       |             |                                      |                                |                          |                    |       | _  |
|       |             |                                      |                                |                          |                    |       |    |
|       |             |                                      |                                |                          |                    |       |    |
|       |             |                                      |                                |                          |                    |       |    |
|       |             |                                      |                                |                          |                    |       |    |
|       |             |                                      |                                |                          |                    |       |    |
|       |             |                                      |                                |                          |                    |       |    |
|       |             |                                      |                                |                          |                    |       |    |
|       |             |                                      |                                |                          |                    |       | 1. |
|       |             |                                      |                                |                          |                    |       | -  |
|       |             |                                      |                                |                          | Добавить новый кег |       |    |
|       |             |                                      |                                |                          |                    |       | ×  |

Ав +7 IN

| томатизация Vimtex<br>74951502520<br>FO@VIMTEX.RU |                                  |                                                                        | VIMTEX                |
|---------------------------------------------------|----------------------------------|------------------------------------------------------------------------|-----------------------|
| <u>14.</u> Сканируем сканером qr-код<br>с «кеги»  | r_k                              | ОВТО<br>Маркировка                                                     | матизация             |
|                                                   |                                  | Отсканируйте QR-н<br>маркированного то                                 | код<br>овара          |
| 15.Вводим объем «кеги» в                          | r.k                              | Объем кега (л)                                                         |                       |
| литрах                                            |                                  | 30.00       7     8       9       4     5       1     2       30     . |                       |
|                                                   |                                  | × ×                                                                    |                       |
| <u>16.</u> Указываем срок годности                | <u>г.к</u> Срок годности после п | одключения к с                                                         | истеме розлива (дней) |
| «кеги» после вскрытие в<br>сутках                 |                                  | <mark>3</mark><br>7 8 9<br>4 5 6<br>1 2 3<br>0 . Удл                   |                       |
|                                                   |                                  | <ul><li>✓</li><li>X</li></ul>                                          |                       |
|                                                   |                                  |                                                                        |                       |

- <u>17.</u>Когда «кегу» персонал отключает от крана в системе надо отключить ее:
  - выделяем отключаемую «кегу»
  - нажимаем на «краник»
  - подтверждаем отключение «кеги»

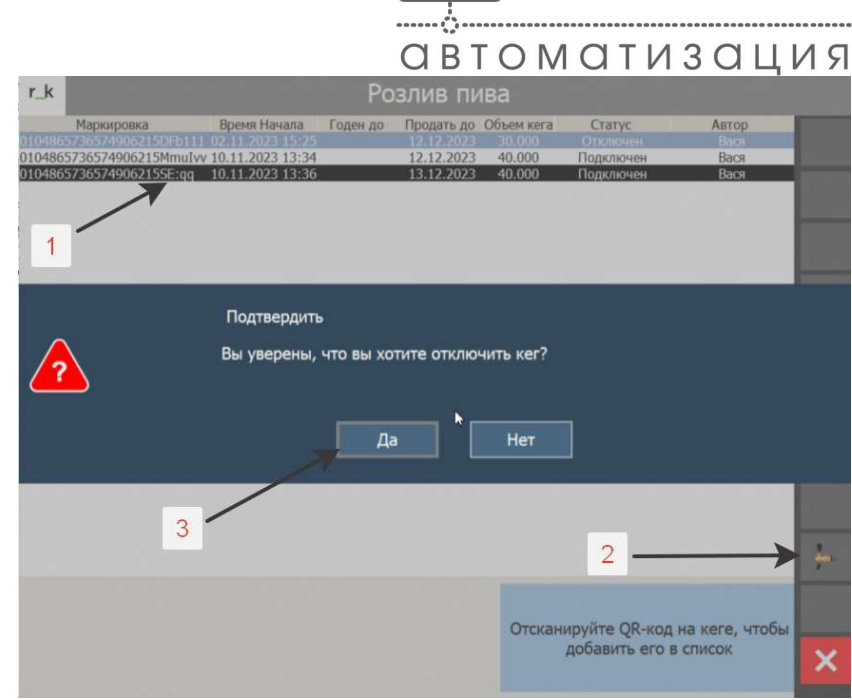

0

0

••••••

.....

IMTEX

<u>18.</u> При добавления блюда с GTIN в заказ к нему будет добавлен модификатор <u>Объемно-сортовой учет</u> с GTIN кеги подключенной на кране.

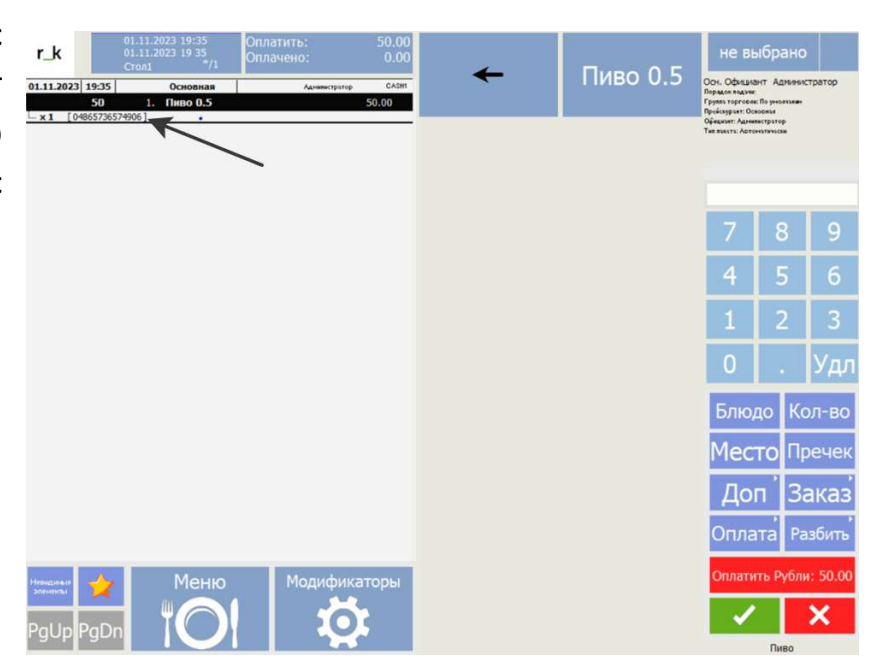

> <u>19.</u> Если в форме <u>Розлив пива</u> кега не поставлена на кран, блюдо в заказ добавить будет нельзя.

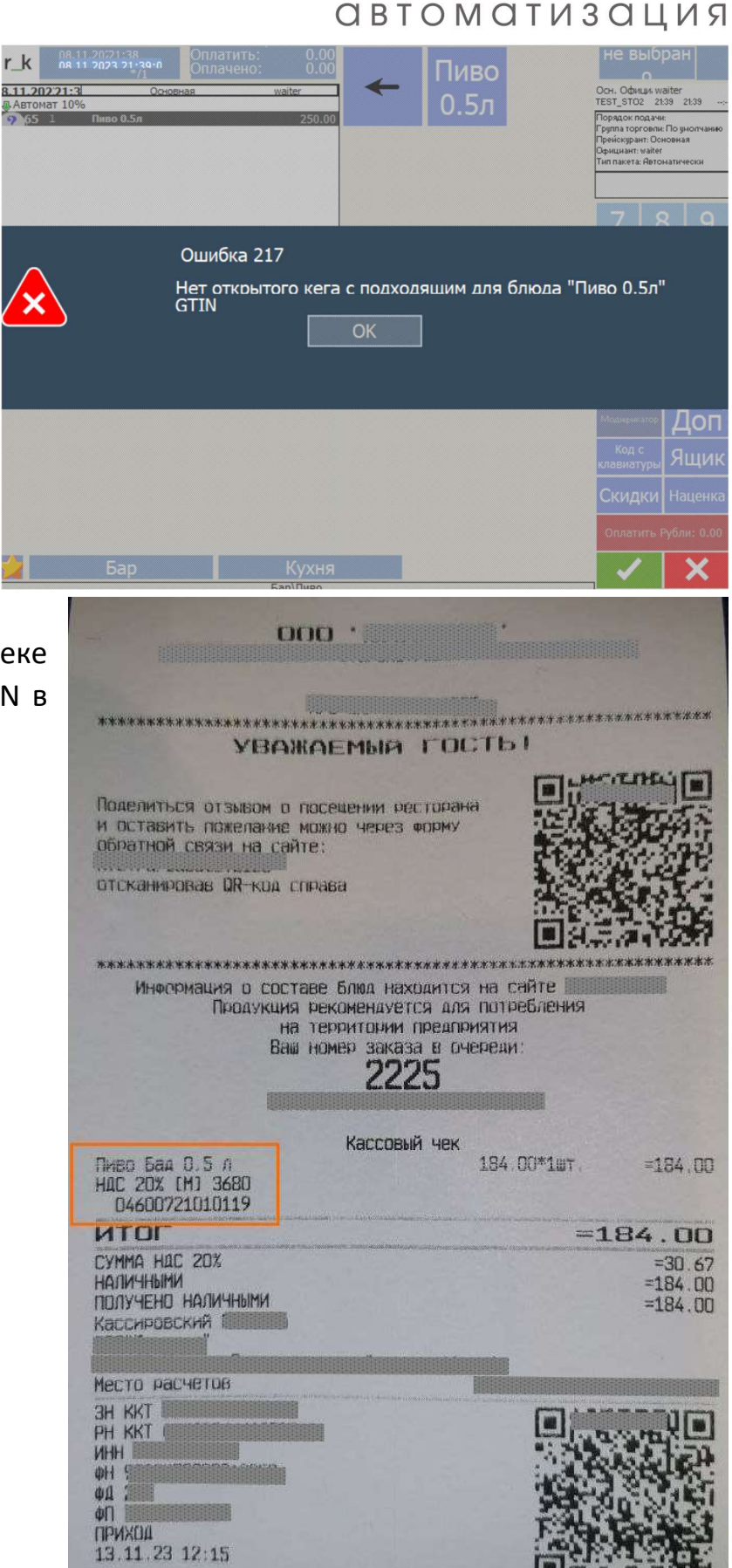

0

0

•••••

•••••

····· () ·····

IMTEX

<u>20.</u>При оплате заказа с разливным пивом на чеке должен отобразиться код GTIN в позиции товара

У НАС ЕСТЬ ПОДРАЗДЕЛЕНИЯ В СЛЕДУЮЩИХ РЕГИОНАХ: Москва, Калуга, Тверь, Воронеж, Великий Новгород, Ставрополье, Самара, Краснодар, Сочи, Астрахань — мы постоянно расширяемся!

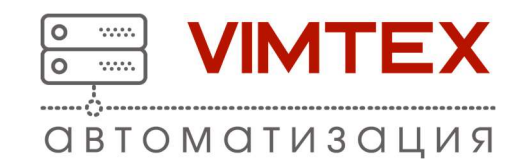

- 21.В Честном Знаке нет возможности отменить постановку кега на кран или снять кег с крана, в случае необходимости, например, если пиво испортилось. Кнопка Снять с крана применяется только в кассовой системе для вывода кега из списка открытых кег. Если кег был поставлен на кран (передан документ в ЧЗ, подписан и получен положительный ответ от ЧЗ), то: в ЧЗ он остается закрепленным за точкой продажи и начинается отсчет окончания срока годности для вскрытого кега. Отменить процедуру нельзя испортившийся объем пива, а также пиво на промывку системы и слив пены не передается в ЧЗ (не требуется по нормативно-правовым документам).
- ЗА НАСТРОЙКОЙ СИСТЕМЫ И ПРОВЕРКИ РАБОТОСПОСОБНОСТИ ВЫ ВСЕГДА МОЖЕТЕ ОБРАТИТЬСЯ В КОМПАНИЮ АВТОМАТИЗАЦИЯ VIMTEX